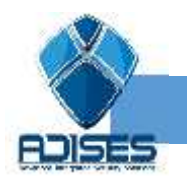

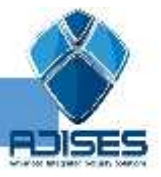

Dar de alta usuario en FT-700

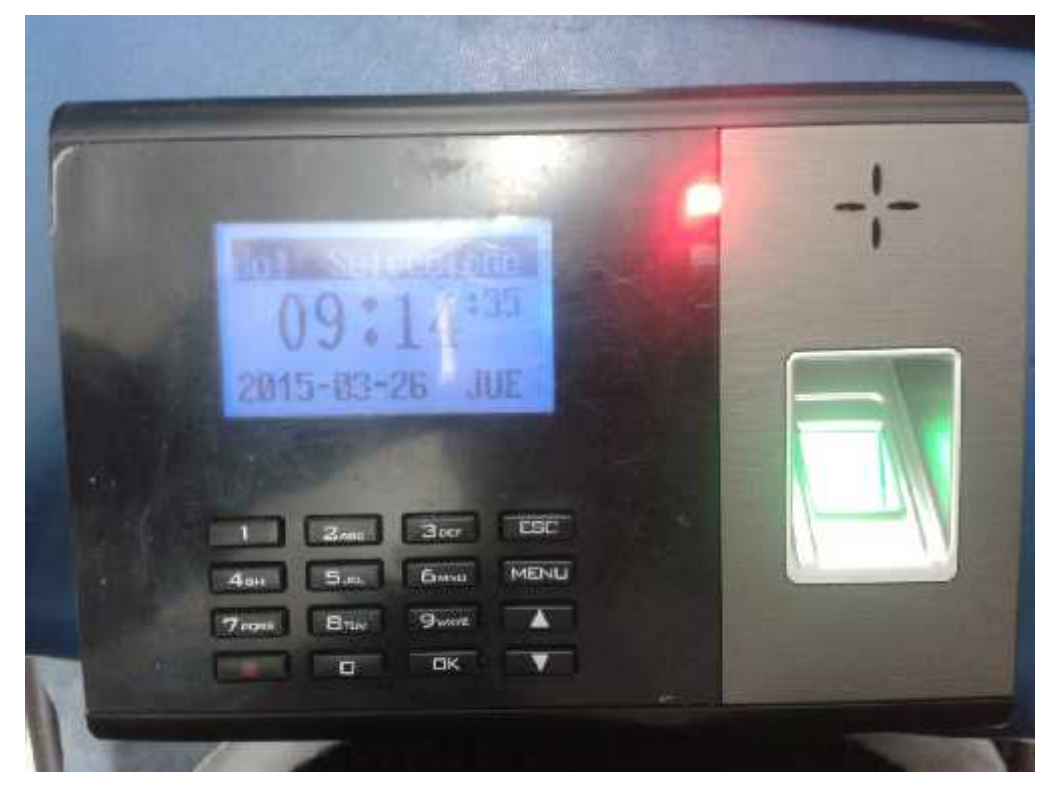

Entrar al "MENU"

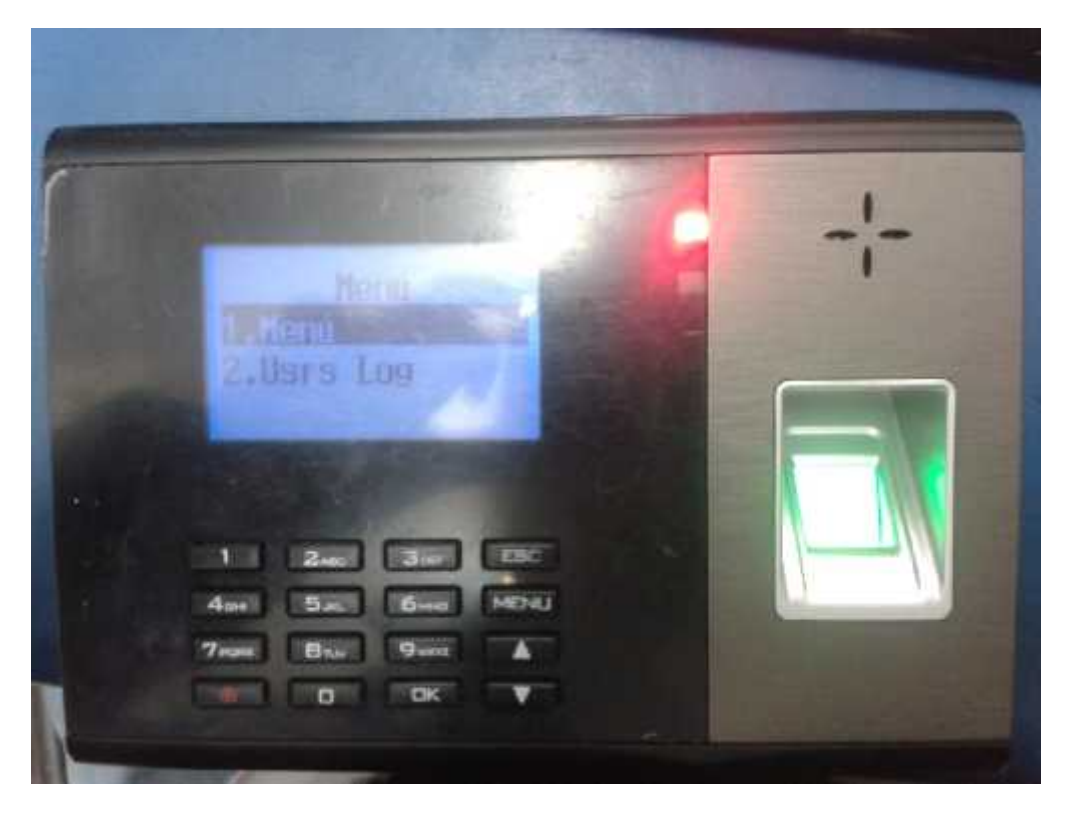

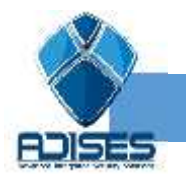

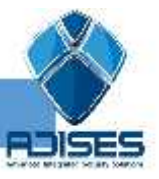

Seleccionar "Inscripciones"

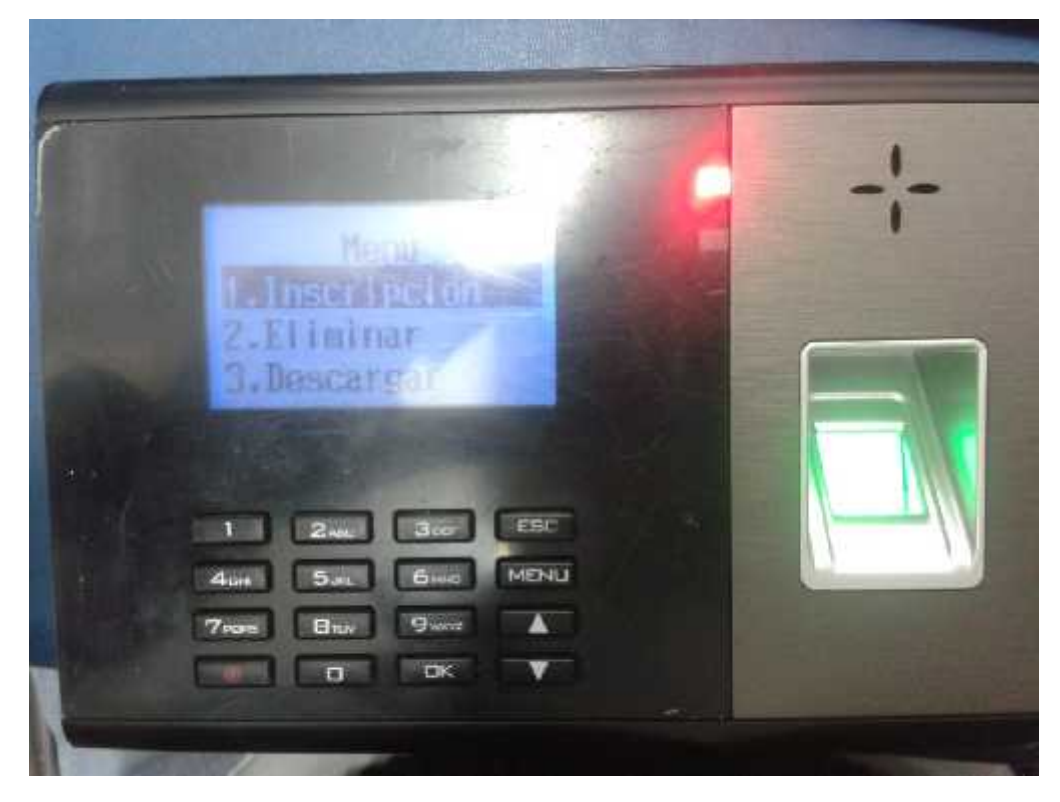

En esta parte podrá seleccionar su desea crear un usuario común que solo podrá registrar su entrada, o administrador quien será el que pueda manipular el sistema del biométrico

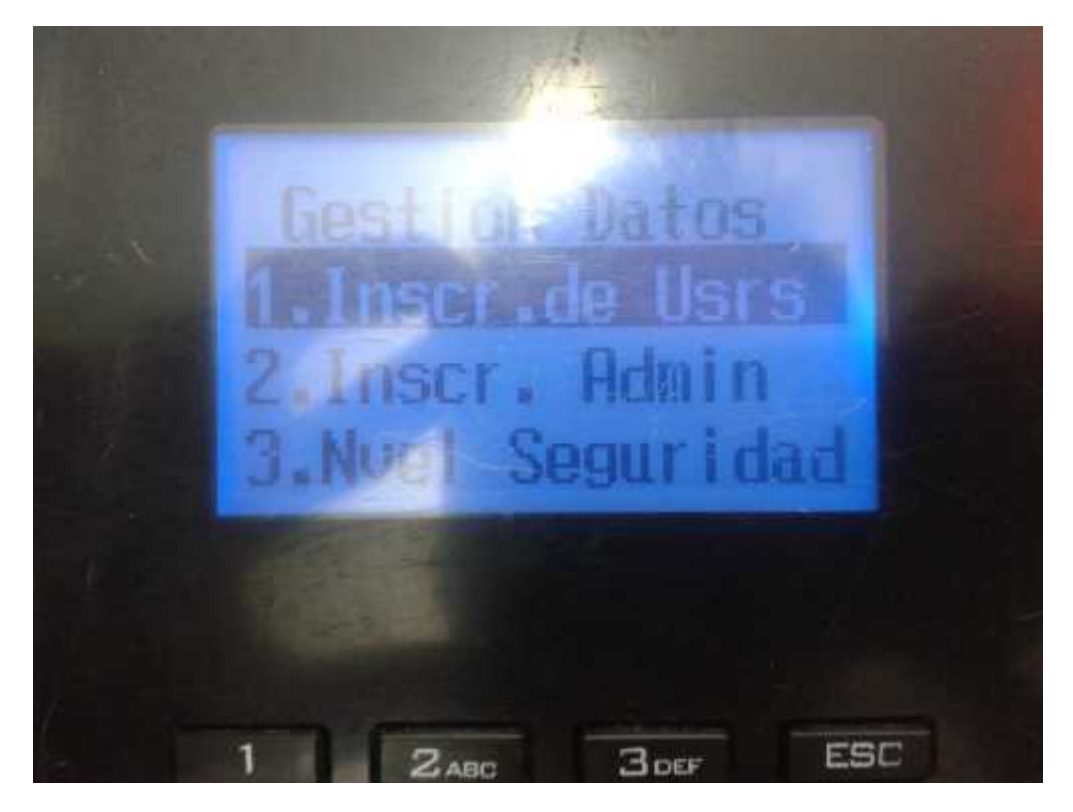

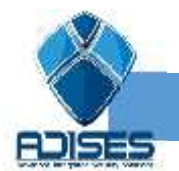

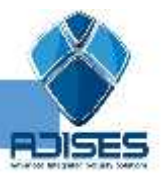

Nva. inscr: Dar de alta usuarios nuevos en el sistema

## Resp. Inscr: Editar un usuario ya existente

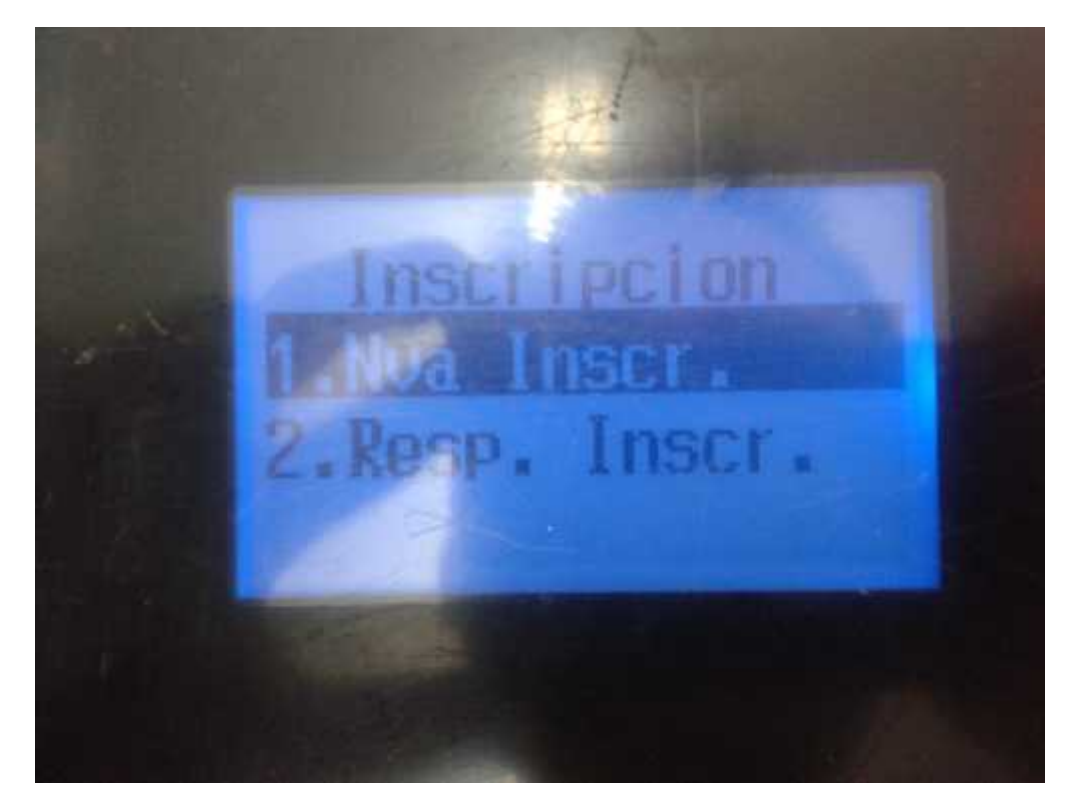

Métodos de Inscripción

HD: Huella digital

Contraseña: Para ingresar digitara un código

Tarjeta: Usara un Tag para registrarse

## HD y contraseña: Usara huella digital y contraseña para ingresar

HD y tarjeta: Usara huella digital y tag para ingresar

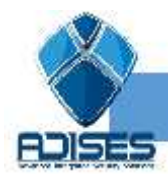

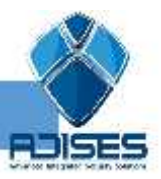

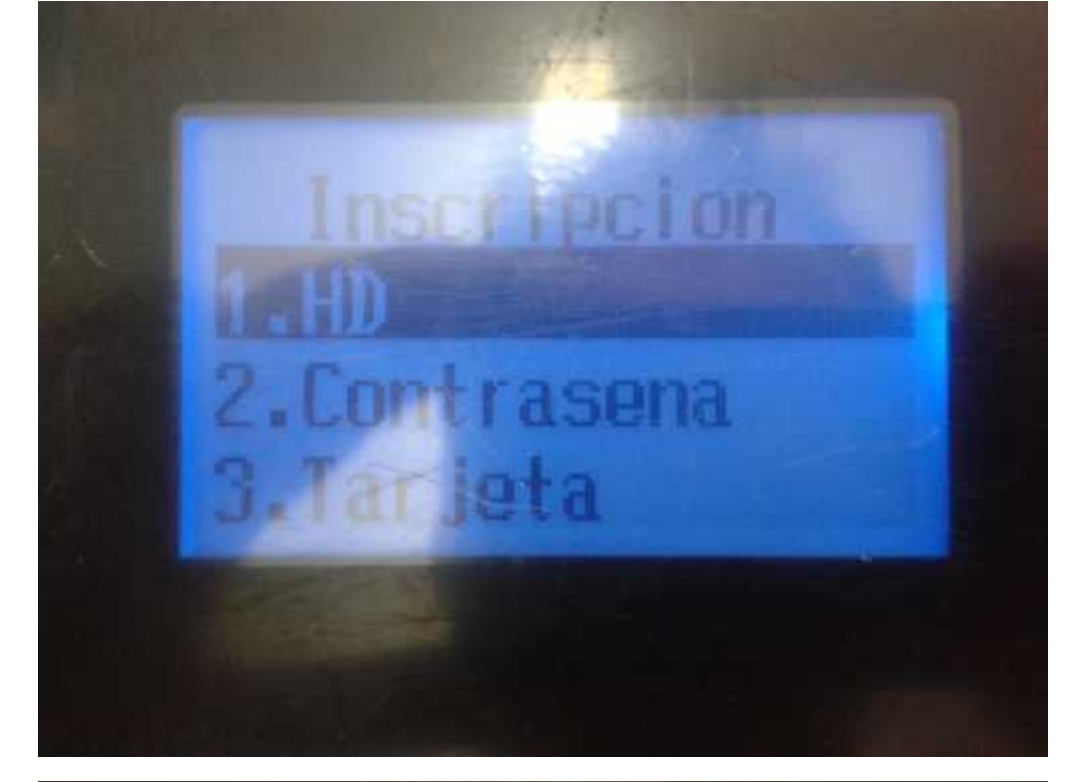

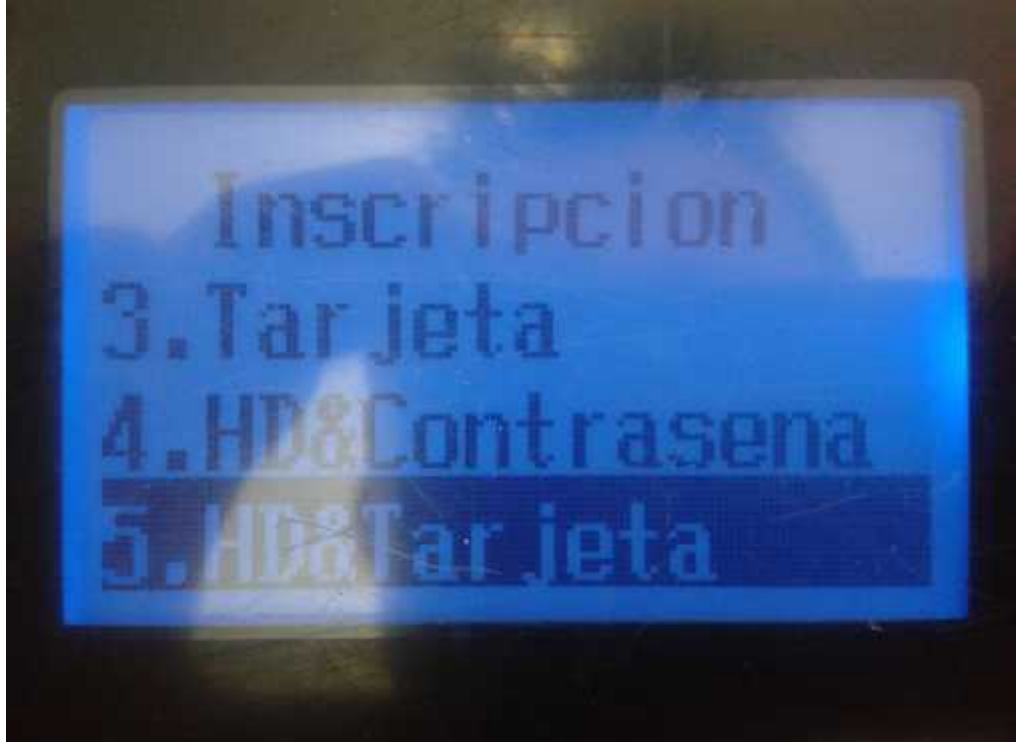